## Secondary Summer School Pay Procedures in HCM PeopleSoft

## Introduction

This guide will provide you with the knowledge you need to enter **Secondary Summer School** employee time in the **Human Capital Management (HCM)** system in order to guarantee correct compensation and funding/coding.

During Secondary Summer School, employees' schedules are **not** pre-loaded in HCM, and therefore any time work must be manually accounted for via the **Timesheet**. Conversely, if an employee is absent from work, the Absence Request module does **not** need to be utilized. Instead, their time simply is not entered into the Timesheet, meaning that they are not paid for the days or hours missed. Do **not** enter time until the actual day is worked. As this is positive pay, this will avoid confusion and issues with overpay.

Another important thing to note about Secondary Summer School pay is that, unlike during the regular school year, licensed employees' time is entered as **hours** rather than **days**.

#### Recent change in how Substitutes will be paid. Please see below:

Subs are to be paid a Full Day Using Standard location rates that are outlined below and using the Combo Code 000233650

| Standard Locations                    |                |       |                |       |
|---------------------------------------|----------------|-------|----------------|-------|
| Day-to-Day                            | \$110.00 daily | SUBA  | \$15.31 hourly | SUBRX |
| Long-Term (beginning on the 11th day) | \$130.00 daily | SUBAL | \$18.10 hourly | SUBLX |
| Vacancy                               | \$140.00 daily | SUBV  | \$19.49 hourly | SUBVX |
|                                       |                |       |                |       |

#### Locations Mojave 0697, Sunrise Mountain 0743, Valley High School 0552 use ONLY location rates below and use the Combo Code 000233650

| Title I - Tier I Locations              |                |       |                |       |
|-----------------------------------------|----------------|-------|----------------|-------|
| Title I – Tier I Locations (Day-to-Day) | \$150.00 daily | SUBTD | \$20.88 hourly | SBV8X |
| Title I – Tier I Locations (Long-Term)  | \$170.00 daily | SUBTL | \$23.68 hourly | SBTLX |
| Title I – Tier I Locations (Vacancy)    | \$180.00 daily | SUBTV | \$25.07 hourly | SBTVX |

For more detailed information on Timesheet Entry, please review the **Timesheet Entry** section of the **Timekeeper Essentials Manual** (located via *training.ccsd.net* > *Resources* > *Human Capital Management* - *HCM tab*).

## Entering Secondary Summer School Time on the Timesheet

To enter Secondary Summer School time for an employee, you must first locate their Timesheet in HCM.

1. After logging into HCM and selecting the Manager Self Service (MSS) dashboard, click the Timesheet Entry tile.

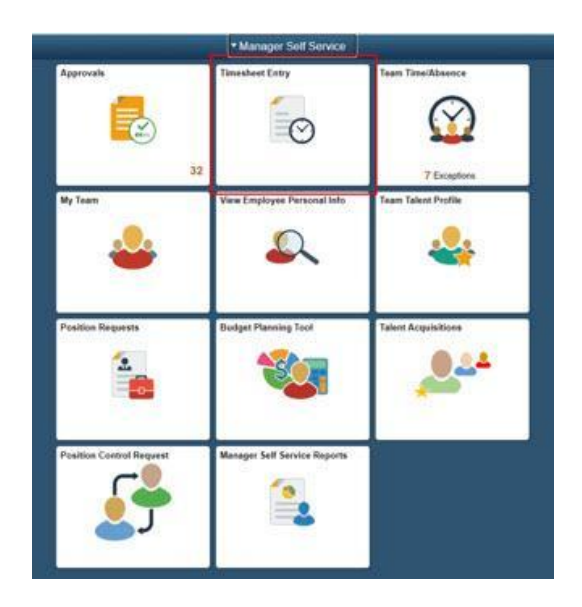

 Use the Search area to locate your employees. Enter the Employee ID, or you can also enter criteria such as their First or Last name in the search field. Click Get Employees.
Once you have identified the desired employee in the search results click their Last Name.

| esheet Summary            |                           |      |                |
|---------------------------|---------------------------|------|----------------|
| mployee Selection         |                           |      |                |
| ployee Selection Criteria |                           |      | Get Employees  |
| lection Criterion         | Selection Criterion Value |      | Clear Criteria |
| ne Reporter Group         |                           | ۹. ^ | to a Constra   |
| npioyee ID                |                           | ٩,   | Save Criteria  |
| rpl Record                |                           | ٩    |                |
| at Name                   |                           | ٩,   |                |
| at Name                   |                           | ٩.   |                |
| siness Unit               |                           | ٩    |                |
| b Code                    |                           | ٩    |                |
| Description               |                           | ٩    |                |
| partment                  |                           | ٩    |                |
| pervisor ID               |                           | ٩    |                |
| ports To Position Number  |                           | ۵,   |                |
| cation Code               |                           | ٩    |                |
| mpany                     |                           | ٩    |                |
| th American Pay Group     |                           | ٩    |                |
| inal Paurol Pau Oroug     |                           | 9    |                |

3. The search results are displayed beneath the Search area. To select the desired employee, click their **Last Name**.

*Please note:* Secondary Summer School compensation must be entered on the employee's *Primary Job*. For example, if a teacher has two employee records (*Grade 4* and *Prep Buyout*), the Primary Job is the *Grade 4* position. For Support Professionals, the Primary Job will be the employee record with the most **hours** assigned.

4. This brings you to the employee's Timesheet. You can change the view of the Timesheet grid by using the *Select Another Timesheet* area. In the **\*View By** drop-down menu, select the **Week** view, and update the **\*Date** field to enter the desired date(s). Click the **Refresh** icon next to the \*Date field to update the view of the Timesheet.

| < Manager Self Service                                         |                    |                           | Timesheet           |                  |
|----------------------------------------------------------------|--------------------|---------------------------|---------------------|------------------|
| Timesheet                                                      |                    |                           |                     |                  |
|                                                                | Employee           | D                         |                     |                  |
| SCHOOL AIDE                                                    | Empl Reco          | d 0                       |                     |                  |
|                                                                | Earliest Change Da | e 06/06/2021              |                     |                  |
| Soloot Another Timesheet                                       |                    |                           |                     |                  |
|                                                                |                    |                           |                     |                  |
| *View By Week                                                  | Pr                 | evious Week Next Week     |                     |                  |
| *Date 05/31/2021 📅 🎾                                           | Previo             | is Employee Next Employee |                     |                  |
| Scheduled Hours 26.00 Reported Hours                           | 0.00               |                           |                     |                  |
|                                                                |                    |                           |                     |                  |
| From Monday 05/21/2021 to Sunday 06/06/2021                    |                    |                           |                     |                  |
| Mon     Tue     Wed     Thu       5/31     6/1     6/2     6/3 | Fri Sat<br>6/4 6/5 | Sun<br>6/6 Total          | Time Reporting Code | Business<br>Unit |
|                                                                |                    |                           | <b>~</b>            | CCSD1 Q          |
|                                                                |                    |                           | ~                   | CCSD1 Q          |
|                                                                |                    |                           | ~                   | CCSD1 Q          |

5. Enter the *number of hours* to report for each day worked in the **value cell(s)**. Licensed employees will enter **7.18** (which is equal to **7 hours and 11 minutes**) to indicate a full day worked. Support Professionals will enter the number of regular scheduled hours.

Schools with additional minutes during the regular school year enter the following values for Licensed employees:

- 15 additional minutes: Enter 7.43 in the hours per day field
- 19 additional minutes: Enter 7.5 in the hours per day field
- 49 additional minutes: Enter 8 in the hours per day field

| Mon<br>5/31 | Tue<br>6/1 | Wed 6/2 | Thu<br>6/3 | Fri<br>6/4 | Sat<br>6/5 | Sun<br>6/6 Tot | I Time Reporting Code |   | Business | Unit | Location |
|-------------|------------|---------|------------|------------|------------|----------------|-----------------------|---|----------|------|----------|
|             | 7.18       | 7.18    | 7.18       | 7.18       |            |                | SUMSC - Summer School | • | CCSD1    | ۹    | 0411 0   |
|             |            |         |            |            |            |                |                       | • | CCSD1    | Q,   | 0        |
|             |            |         |            |            |            |                |                       | ~ | CCSD1    | Q,   | 0        |

6. Select the appropriate **Time Reporting Code** (**TRC**) from the drop-down menu.

A) For *Support Professionals:* Select the appropriate TRC - **REG** for employees who are assigned during Secondary Summer School and working additional hours over the employees scheduled hours (example: 11 month employees prior to end of assignment 6/14/24 or 12 month employee) or **NASUP** for employees who are non assigned during Summer Acceleration (example: 9 & 10 month employees, or 11 month employees after end of assignment 6/14/24). It is important to include the employees standard hours **if** the employee is assigned during Summer Acceleration and is working additional hours.

B) For Licensed employees: Select the TRC SUMSC.

From Monday 05/31/2021 to Sunday 06/06/2021 ③

| Mon Tue<br>5/31 6/1 | Wed 6/2 | Thu<br>6/3 | Fri<br>6/4 | Sat<br>6/5 | Sun<br>6/6 | Total | Time Reporting Code     |
|---------------------|---------|------------|------------|------------|------------|-------|-------------------------|
| 7.18                | 7.18    | 7.18       | 7.18       |            |            |       | SUMSC - Summer School 🗸 |

7. Enter your Secondary Summer School site's four-digit location code (i.e. 0667) in the Location field. (See Additional Resources for a list of Secondary Summer School location codes.) This will also ensure that any transfer employees' time is routed to the correct administrator for approval.

| Mon<br>5/31 | Tue<br>6/1 | Wed<br>6/2 | Thu<br>6/3 | Fri<br>6/4 | Sat<br>6/5 | Sun<br>6/6 | Total | Time Reporting Code     | Business Unit | Location |
|-------------|------------|------------|------------|------------|------------|------------|-------|-------------------------|---------------|----------|
|             | 7.18       | 7.18       | 7.18       | 7.18       |            |            |       | SUMSC - Summer School 🗸 | CCSD1 Q       | 0411  C  |
|             |            |            |            |            |            |            |       | ~                       | CCSD1 Q       | 0        |
|             |            |            |            |            |            |            |       | ~                       | CCSD1 Q       | 0        |

8. Enter the appropriate **Combination Code** for Summer Acceleration to guarantee the correct funding and coding. A complete list of Combo Codes by employee type/purpose can be found in the <u>Combination Code</u> section of this document.

A) For *Support Professionals:* Enter the appropriate Combo Code based on their position type (i.e. Office Staff, Instructional Aide, etc.).

| < Manager Self S                     | Service       |            |                  |            |            |                                          |                         |               |                                    | Timesheet     |          |                    |                         |                   |                  |   |
|--------------------------------------|---------------|------------|------------------|------------|------------|------------------------------------------|-------------------------|---------------|------------------------------------|---------------|----------|--------------------|-------------------------|-------------------|------------------|---|
| Timesheet                            |               |            |                  |            |            |                                          |                         |               |                                    |               |          |                    |                         |                   |                  |   |
| SCHOOLARE                            |               |            |                  |            |            | Employe<br>Empl Rec<br>Earliest Change D | ord 0<br>use 06/06/2021 |               |                                    |               |          |                    |                         |                   |                  |   |
| Select Another                       | Timesheet     |            |                  |            |            |                                          |                         |               |                                    |               |          |                    |                         |                   |                  |   |
|                                      | "View By      | Week       |                  | ~          |            | 9                                        | hevious Week            | Next Week     |                                    |               |          |                    |                         |                   |                  |   |
|                                      | 'Date         | 05/31/202  | 10 °             |            |            | Prev                                     | ous Employee            | Next Employee |                                    |               |          |                    |                         |                   |                  |   |
| Sche                                 | eduled Hours  | 26.00      | Report           | ed Hours   | 0.00       |                                          |                         |               |                                    |               |          |                    |                         |                   |                  |   |
|                                      |               |            |                  |            |            |                                          |                         |               |                                    |               |          |                    |                         |                   |                  |   |
| rom Monday 05/3<br>Mon<br>5/31       | 31/2021 to Su | Tue<br>6/1 | Wed 6/2          | Thu<br>6/3 | Fri<br>6/4 | 5                                        | 1t 1<br>5               | Sun Total     | Time Reporting Code                | Business Unit | Location | Position<br>Number | Athletics/Activity Code | Document ID (SAP) | Combination Code |   |
|                                      |               | 3 50       | 6.50             | 6.50       | 6.50       |                                          |                         |               | 00 NASUP - Non-Assigned Time - S 🗸 | CCSD1 Q       | 0411     | 4)                 | a   a                   | ٩                 | 000150229        | ٩ |
|                                      |               |            |                  |            |            |                                          |                         |               | ~                                  | CCSD1 Q       |          | a] [               | a a                     | Q.                |                  | Q |
|                                      |               |            |                  |            |            |                                          |                         |               | ~                                  | CCSD1 Q       |          | a.                 | a a                     | Q                 |                  | Q |
| Submit                               |               |            | Apply Scher      | tule       |            |                                          |                         |               |                                    |               |          |                    |                         |                   |                  |   |
| 6                                    | Status S      | ummary     | Leave / Compensa | tory Time  | Absence    | Exceptions                               | Payable Time            |               |                                    |               |          |                    |                         |                   |                  |   |
| Reported Time                        |               |            |                  |            |            |                                          |                         |               |                                    |               |          |                    |                         |                   |                  |   |
| Reported Time I                      | atus          |            |                  |            |            |                                          |                         |               |                                    |               |          |                    |                         |                   |                  |   |
| Reported Time Sta                    | ntus          |            |                  |            |            |                                          |                         |               | 1-1 of 1 🗸                         |               |          |                    |                         |                   |                  |   |
| Reported Time :<br>Reported Time Sta | stus<br>Tota  | I TRC      |                  | Descri     | otion      |                                          | Sohed Hrs               | Comm          | 1-1 of 1 🗸                         |               |          |                    |                         |                   |                  |   |

**B)** For *Licensed Employees:* Enter the appropriate Combo Code based on the type of payment being entered (i.e. for a Teacher or Prep Buyout).

| From Tu | uesday 06  | /01/2021 to N | lond       | lay 06/07/2021 | Ŷ        |              |            |            |            |       |                                    |               |     |
|---------|------------|---------------|------------|----------------|----------|--------------|------------|------------|------------|-------|------------------------------------|---------------|-----|
|         | Tue<br>6/1 | ۷             | Ved<br>6/2 | T)<br>6        | 1u<br>/3 | Fri<br>6/4   | Sat<br>6/5 | Sun<br>6/6 | Mon<br>6/7 | Total | Time Reporting Code                | Business Unit | 2   |
|         | 6.5        |               | 6.5        | 6.             | 5        | 6.5          | 6.5        |            |            |       | 00 NASUP - Non-Assigned Time - S 🗸 | CCSD1 Q       |     |
|         |            |               |            |                |          |              |            |            |            |       | ~                                  | CCSD1 Q       |     |
|         |            |               |            |                |          |              |            |            |            |       | ×                                  | CCSD1 Q       | ] [ |
|         | Submit     |               |            |                | Ap       | ply Schedule |            |            |            |       |                                    |               |     |

9. When finished modifying the employee's Timesheet, click **Submit**.

10. It is important to add an *additional row* for any additional hours an employee works over their standard hours within the dates of their yearly work schedule. Select the appropriate TRC for the additional time worked, then enter the additional hours worked.

| C Elapsed Ter  | techeet                |               |               |               |         |                  |                  |               |                          |            | Timesheet    |          |     |                    |                         |                    |   |                  |    | 🏦 Q.        | 🕈 i Ø |
|----------------|------------------------|---------------|---------------|---------------|---------|------------------|------------------|---------------|--------------------------|------------|--------------|----------|-----|--------------------|-------------------------|--------------------|---|------------------|----|-------------|-------|
| Timesheet      |                        |               |               |               |         |                  |                  |               |                          |            |              |          |     |                    |                         |                    |   |                  |    |             | 1.14  |
| 50920,408      |                        |               |               |               |         | Employ<br>Empl R | ee 10<br>econd 0 | 115           |                          |            |              |          |     |                    |                         |                    |   |                  |    |             |       |
| Relati Anothe  | or Transland           |               |               |               |         |                  |                  |               |                          |            |              |          |     |                    |                         |                    |   |                  |    |             |       |
|                | ViewB                  | y lites.      |               | ~             |         |                  | Previous Tilterk | Next Week     |                          |            |              |          |     |                    |                         |                    |   |                  |    |             |       |
|                | 1Dv0                   | 08-01-20      | 021 🗰 🍫       |               |         | Pa               | rvious Employee  | Next Employee |                          |            |              |          |     |                    |                         |                    |   |                  |    |             |       |
|                | icherbaled Hour        | 9 26.00       |               | eperted Hours | 0.00    |                  |                  |               |                          |            |              |          |     |                    |                         |                    |   |                  |    |             |       |
|                |                        |               |               |               |         |                  |                  |               |                          |            |              |          |     |                    |                         |                    |   |                  |    |             |       |
| Prore Monday C | 16/31/2127 10 1<br>124 | Turnelay Dis. | Wed 62        | Thu           | Pri 64  |                  | Sat<br>68        | Sun 1         | Ital Time Reporting Code |            | Business Uni | Lasation |     | Position<br>Number | AP MENSION AND VERY COM | Descenare ID (SAP) |   | Combination Cade |    | ChartFields |       |
|                |                        | 6.50          | 6.50          | 6.50          | 4.50    |                  |                  |               | 00 MAX80P - Non-Assigned | Tme.8 V    | 00801 0      | 0411     | .0, | 0                  | 1                       | a                  | Q |                  | 9, | CharFolds   | +     |
| 1              |                        | 1.90          | 1.60          | 1.90          | 1.50    | -                |                  |               | 00 NASUP - Non-Assigned  | Time - 8 🗸 | CCSD1 Q      | 0411     | 9   |                    |                         | A) [               | ٩ | 000003-0617      | Q. | CharFields  | +     |
| 1              |                        |               |               |               | ()      | 1                |                  |               | (                        | ~          | CCSD1 Q      | 1        | ٩,  | 0                  | 9.6                     | A                  | ٩ | 1                | 9  | CharFelds   | +     |
| Suba           |                        |               | Apply 1       | chedule       |         |                  |                  |               |                          |            |              |          |     |                    |                         |                    |   |                  |    |             |       |
|                | 11                     |               |               |               |         |                  |                  |               |                          |            |              |          |     |                    |                         |                    |   |                  |    |             |       |
| Reported Ter   | ne Status              | Suranary      | Leneve / Comp | enadory Time  | Absence | Desptore         | Exyster Terr     | e             |                          |            |              |          |     |                    |                         |                    |   |                  |    |             |       |
| Reported Time  | Status                 |               |               |               |         |                  |                  |               |                          |            |              |          |     |                    |                         |                    |   |                  |    |             |       |
| 17 Q           |                        |               |               |               |         |                  |                  |               | 1101 .                   |            |              |          |     |                    |                         |                    |   |                  |    |             |       |
| Date           | To                     | Had TRC       |               | Descrip       | tion    |                  | Sched Hirs       |               | entrants .               |            |              |          |     |                    |                         |                    |   |                  |    |             |       |
|                |                        |               |               |               |         |                  |                  |               |                          |            |              |          |     |                    |                         |                    |   |                  |    |             |       |

11. You can click the **Return to Select Employee** link (beneath the Timesheet grid) to be brought back to the list of results and continue updating other employees' Timesheets accordingly.

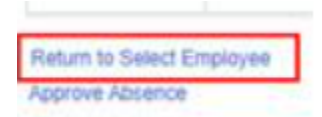

### **Timesheet Corrections**

Timesheet corrections require that the incorrect time is first *deleted* on the Timesheet.

1. You can correct by Day, Week, or Pay Period by changing the \*View by section on the Timesheet. Choose the desired date, click the refresh arrows, and then the Timesheet will update to the requested view accordingly.

|                                          | *View By                                                    | Calendar F | Period       |    |        | ~                          |       |   |
|------------------------------------------|-------------------------------------------------------------|------------|--------------|----|--------|----------------------------|-------|---|
|                                          | *Date                                                       | 05/23/2021 |              | 4  |        |                            |       |   |
|                                          | Scheduled Hours                                             | 72.00      |              |    | Report | ed Hours                   | 57.50 |   |
|                                          |                                                             |            |              |    |        |                            |       |   |
| . Scroll to the<br>he <b>minus</b> sign  | e far right on the Timesheet<br>n next to the affected row. | and click  | vination Coc | le |        | ChartFields                |       |   |
| 2. Scroll to the<br>he <b>minus</b> sign | e far right on the Timesheet<br>n next to the affected row. | and click  | vination Coc | ie | ٩      | ChartFields<br>ChartFields | +     | - |
| 2. Scroll to the<br>he <b>minus</b> sign | e far right on the Timesheet<br>n next to the affected row. | and click  | vination Coo | 6  | ٩      | ChartFields<br>ChartFields | +     | - |

3. In th click Yes - Delete.

| Timesheet<br>Delete Confirmation |                           |
|----------------------------------|---------------------------|
| Are you sure you want to dele    | ete reported time? Row 1. |
| Yes - Delete                     | No - Do Not Delete        |

4. You are returned to the Timesheet grid. Click SUBMIT to re-submit the Timesheet. (now that the deletion has been made).

|        | 1              |
|--------|----------------|
| Submit | Apply Schedule |

Please note: If you do not click Submit, the Timesheet will not update.

5. Now that the incorrect row has been deleted, you may now add the correct information to the Timesheet, and then submit it for approval. IMPORTANT: If the incorrect time reported is deleted from the timesheet and a corrected TRC is not reported, please notify the employee of the appropriate payroll docking. If the incorrect time reported is deleted and replaced with the correct TRC, please ensure the new TRC is approved by level 1 and level 2 immediately to prevent any pay related issues.

*User tip:* You can choose to add the corrected row to the employee's Timesheet (by clicking the **plus** button to add a row) *before* deleting the incorrect row and re-submitting the Timesheet if this is more helpful.

# Add-on Days for Counselors, Librarians, and Other Allowed Licensed Employees

Counselors, Librarians, and other allowed Licensed employees (such as a Nurse) receiving add-on days on a CCF-100 and CCF-100.1 should **not** receive Timesheet entry for the days reported on the CCF-100.1. For example, if a Counselor had an add-on day on June 1<sup>st</sup>, this would *not* be entered using the TRC of "SUMSC" for the time worked.

#### **Additional Resources**

If you encounter issues or have questions while entering information on the Timesheet, please utilize **Quick-IT** (via the **icon** on your CCSD desktop or via **quickit.ccsd.net**) to send a support ticket to the appropriate team. You may also call the **User Support Help Desk** at **(702) 799-3300** for a ticket to be created.

| Secondary Summer School Location Codes |             |  |
|----------------------------------------|-------------|--|
| CCEU Site                              | Site Number |  |
| Arbor View High Summer School          | 0667        |  |
| Coronado High Summer School            | 0295        |  |
| Desert Oasis High Summer School        | 0781        |  |
| Liberty High Summer School             | 0742        |  |
| Mojave High Summer School              | 0697        |  |
| Palo Verde High Summer School          | 0698        |  |
| Sunrise Mountain High Summer School    | 0746        |  |
| Valley High Summer School              | 0552        |  |

#### 2023-2024 Assignment Dates

2023-2024 Support Professional Assignment/Police Services Dates and TRC Coding Guide:

9-Month: Assignment ends 5/20/24. Code all Site-Funded Summer Learning Opportunities hours to TRC- NASUP

10-Month: Assignment ends 5/29/24. Code any Site-Funded Summer Learning Opportunities hours worked beginning 5/30/24 to TRC- NASUP.

11-Month: Assignment ends 6/14/24. Code all Site-Funded Summer Learning Opportunities hours worked beginning Monday 6/17/24 to TRC - NASUP

11- Month Police: Assignment begins 6/14/24. Code all Summer Acceleration hours to TRC-NAPOL

12-Month: Assignment ends 6/28/24. Code all Site-Funded Summer Acceleration hours to TRC-REG.